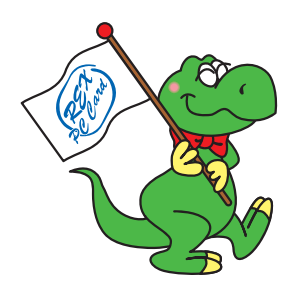

## USB2.0 PCI Board

## RATOC 製 USB2.0 ドライバの インストール方法について

ラトックシステム株式会社

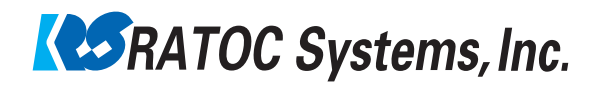

## RATOC ドライバのインストール (WindowsXP)

Microsoft 社より USB2.0 ドライバが提供されていますが、この Microsoft 社製 USB2.0 を ご使用頂くためには、Service Pack1 をインストールする必要があります。 Windows XP Service Pack1 の入手や Windows Update からの Down I oad が困難な方は、次の手順に従い 弊社製ドライバをインストールしてください。

1.PCI ボードを PCI スロットに装着後、パソコンを起動すると以下の画面が表示されま す。本製品に添付の CD-ROM を CD-ROM にセットし、[ソフトウェアを自動的にインス トールする(推奨)]が選択されていることを確認の上、[次へ>]をクリックします。

| 新しいハードウェアの検出ウィザード |                                                       |
|-------------------|-------------------------------------------------------|
|                   | 新しいハードウェアの検索ウィザードの開始                                  |
|                   | このウィザードでは、次のハードウェアに必要なソフトウェアをインストールします                |
|                   | ユニバーサル シリアル バス (USB) コントローラ                           |
|                   | ハードウェアに付属のインストール CD またはフロッピー ディ<br>スクがある場合は、導入してください。 |
|                   | インストール方法を選んでください。                                     |
|                   | ○ いうトウェアを自動的にインストールする(推想)の                            |
|                   | ○一覧または特定の場所からインストールする (詳細)(5)                         |
|                   | 続行するには、じたへ」をクリックしてください。                               |
|                   | (東る(田) 次へ(田)) キャンセル                                   |
|                   | h\                                                    |

2. 次のドライバ選択画面が表示されます。[RATOC **PCI** USB Enhanced Host Controller]を選択し、[次へ>]をクリックします。

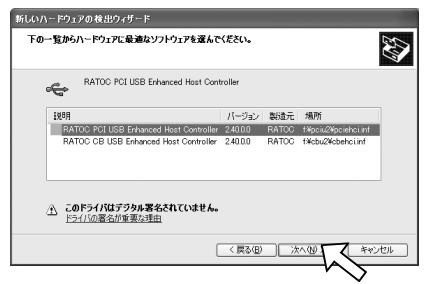

3. 次のような警告メッセージが表示されますが、[続行]をクリックします。

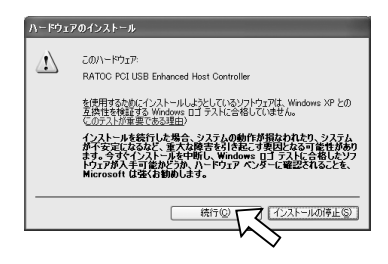

4. ドライバのインストールが終了します。 [完了]をクリックします。

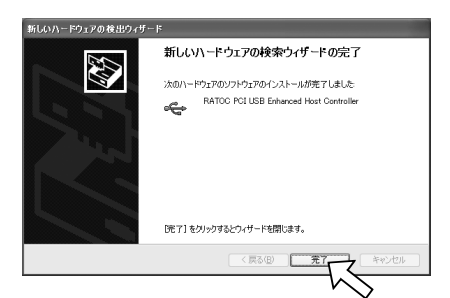

次の方法で、ドライバソフトウェアが正常にインストールされたことを確認できます。

 [システムのプロパティ]を起動し、[ハードウェア]タブをクリックし、次に [デバイスマネージャ(<u>D</u>)]をクリックしてください。

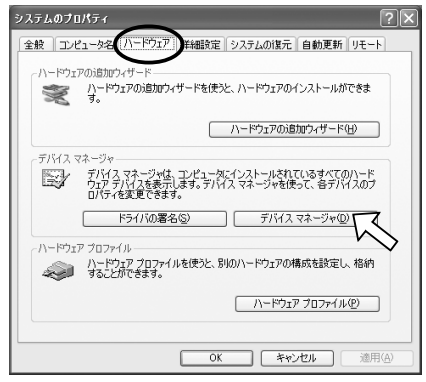

 [USB(Universal Serial Bus)コントローラ]をダブルクリックします。 下図のように[RATOC PCI to USB Enhanced Host Controller]が1つ、 [NEC PCI to USB Open Host Controller]が2つあれば、正しくインストールされています。

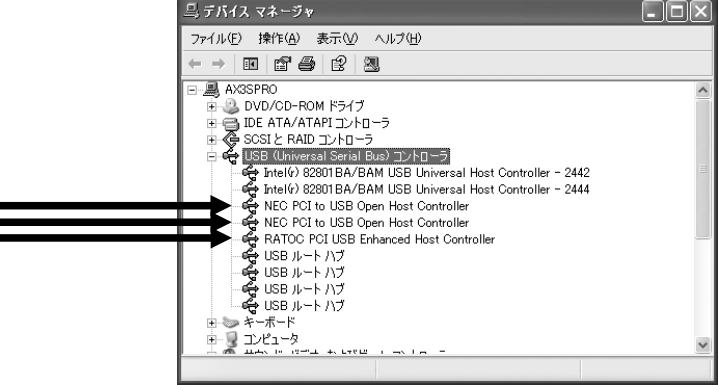